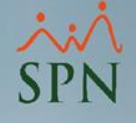

# Manejo de Nóminas en USD

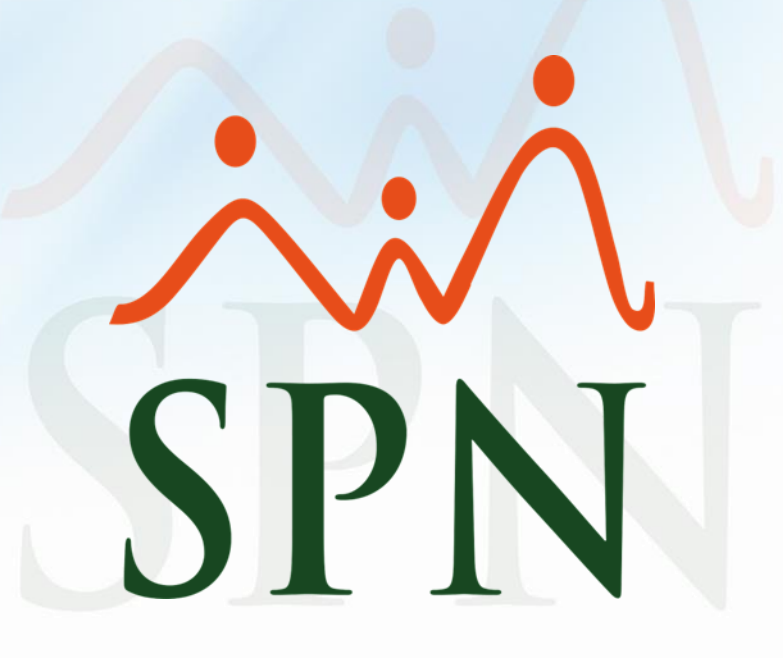

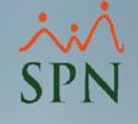

## Objetivos

Explicar cómo se pueden realizar pagos en USD desde SPN. Veremos desde la configuración general y en los empleados hasta el pago y generación de reportes.

Importante aclarar que las nóminas se procesan en pesos dominicanos y luego se llevan a dólares utilizando una tasa. Una vez en USD pueden generarse todos los reportes, los volantes de pago y el archivo de transferencia bancaria.

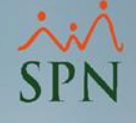

### **Configuración Empleados**

En el módulo de Personal en la pantalla Empleados se debe seleccionar cada empleado que va a recibir pago en USD, cotejarle "Indexado dólares" y colocar el salario en USD.

| Maestro de Empleados          |                                                                                                    |                                                                                                    |                                                                                                    |                               | ×                             |
|-------------------------------|----------------------------------------------------------------------------------------------------|----------------------------------------------------------------------------------------------------|----------------------------------------------------------------------------------------------------|-------------------------------|-------------------------------|
| Opciones                      |                                                                                                    |                                                                                                    |                                                                                                    |                               |                               |
| 🗋 🛃 🙋 🔯 🛅                     |                                                                                                    |                                                                                                    |                                                                                                    |                               |                               |
| 💵 <u>D</u> atos Generales 📔 🚮 | Datos de <u>O</u> rganización                                                                               | 🤪 Datos de <u>N</u> ómina 🛛                                                                                                    | 🚰 <u>O</u> tros Datos 🛛 🜆                                                                                                    | Documentos 🛛 🏊 Consulta       |                               |
|                               | 40.4                                                                                                    |                                                                                                    |                                                                                                    | 7 05057                       |                               |
|                               | 404                                                                                                    | 1230 - JUAN ALEJA                                                                                                    | ANDRU PERE                                                                                                    |                               |                               |
| Salario Base                  | 168,000.00                                                                                                  | Salario Anterior                                                                                                    | 38,610.00                                                                                                    | Tipos Nomina                  |                               |
| Salario en Dólares            | 3,000.00                                                                                                    | Indexado dólares                                                                                                    |                                                                                                    |                               |                               |
| Salario Hora                  | 881.2421                                                                                                    |                                                                                                    |                                                                                                    |                               |                               |
|                               | Maestro de Empleados<br>Opciones<br>Datos Generales 6<br>Salario Base<br>Salario en Dólares<br>Salario Hora | Maestro de Empleados<br>Opciones<br>Datos Generales Construction<br>Construction<br>Maestro de Empleados<br>Datos de Organización<br>404<br>Salario Base<br>Salario en Dólares<br>Salario Hora<br>881.2421 | Maestro de Empleados Deciones  Deciones  Deciones  Deciones  Deciones  Deciones  Deciones Decione Deciones Deciones Deci | Maestro de Empleados Opciones | Maestro de Empleados Opciones |

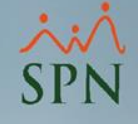

### **Configuración Empleados**

El salario en pesos dominicanos se actualiza de forma automática al correr un proceso de conversión que utiliza la tasa insertada y lo multiplica por el salario en USD.

| 💐 Maestro de Empleados                                                                                                    | <b>—</b>                                                                                                    |  |  |  |  |  |  |  |  |
|----------------------------------------------------------------------------------------------------|----------------------------------------------------------------------------------------------------|--|--|--|--|--|--|--|--|
| Opciones                                                                                                    |                                                                                                    |  |  |  |  |  |  |  |  |
|                                                                                                    |                                                                                                    |  |  |  |  |  |  |  |  |
| 📓 Datos Generales 🛛 🟠 Datos de Organización 🛛 🦉 Datos de Nómina 🛛 🚰 Otros Datos 🛛 🛅 Documentos 🛛 🞑 Consulta 🗋                                                                                                    |                                                                                                    |  |  |  |  |  |  |  |  |
| 404296 - JUAN ALEJANDRO PEREZ PEREZ                                                                                                    |                                                                                                    |  |  |  |  |  |  |  |  |
| Salario Base 168,000.00 Salario Anterior 38,610.00 Tipos Nom                                                                                                    | nina                                                                                                    |  |  |  |  |  |  |  |  |
| Salario en Dólares 3,000.00 🔽 Indexado dólares                                                                                                    |                                                                                                    |  |  |  |  |  |  |  |  |
| 😨 Editor de la Tasa del Dólar X                                                                                                    |                                                                                                    |  |  |  |  |  |  |  |  |
| CompañíaCOMPAÑIAFecha Desde01/05/2020Fecha Hasta15/05/2020Tasa (US\$)56.00✓ Agregar✓ Actualizar✓ ActualizarSi al actualizar✓ Esenerar registro de acción de personal de reajuste✓ Tot/05/202015/05/2020✓ Ot/05/202056.00 | tasa y el<br>que estará<br>y luego se<br>alizar está<br>egistros de<br>e" entonces<br>personal por<br>aplique para<br>lo rastro del |  |  |  |  |  |  |  |  |

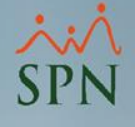

### Configuración Tipo de Nómina

En el módulo "Nóminas", en la pantalla Tipos de Nóminas deben seleccionar el tipo de nomina para pagar en USD y cotejarle "Dolarizar Nómina".

| 🛐 Tipos de Nómina                                                                                                    |                                                                                                    |
|----------------------------------------------------------------------------------------------------|----------------------------------------------------------------------------------------------------|
| Opciones                                                                                                    |                                                                                                    |
|                                                                                                    |                                                                                                    |
| Consulta       Registro       SUsuarios Autorizados y Asig         Datos Generales       Código       1       % 1er. Período       50.000000 +         Descripción       NOMINA ADMINISTRATIVA         Periodicidad       Quincenal       Image: Cuenta         Banco       Banco de Reservas       Image: Cuenta         Cuenta       717123         Tipo de Cuenta       Cuenta Corriente       Image: Cuenta | praciones<br>Descontar<br>✓ Descuento ISR Ambas Quincenas ✓<br>✓ Descontar el ISR equitativo<br>✓ ISR correspondiente a período<br>Opciones<br>✓ Incluir Salario Base<br>✓ Incluir Salario Base<br>✓ Incluir Salario Base<br>✓ Pago por Horas |
| E-mail<br>Cuenta Remesa<br>Volantes de Pago<br>Tipo de Volante: Volante de Pago 1 x Página                                                                                                    | Otras Opciones       Código de Nómina TSS       01       % Máximo Descuento General:       30       % Máximo Descuento Imponible:       30       Ø Dolarizar Nómina       Permitir Neto en Cero                                               |

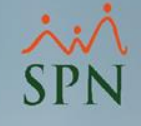

### Procesamiento de Nóminas

Se procesa la nómina normalmente en la de pesos dominicanos y luego se consulta para indexarla.

Su salario mensual es 168,000.00 y su salario quincenal es 84,000.00.

| 👸 Nómina Quincenal 📃 🗖 💌 |                                      |                |                                |                                            |                       |                            |                          |   |
|--------------------------|--------------------------------------|----------------|--------------------------------|--------------------------------------------|-----------------------|----------------------------|--------------------------|---|
| Opciones Ir              | mprimir Validaciones                 |                |                                |                                            |                       |                            |                          |   |
| 📄 💄 Proce                | sa Empleado 🚺 Finalizar              |                |                                |                                            |                       |                            |                          |   |
| Datos Nómina             | Datos Nómina — Opciones — Opciones — |                |                                |                                            |                       |                            |                          |   |
| Código Nómina            | 3 Tipo NOMINA AE                     | MINISTRATIVA   |                                | <b>-</b>                                   | Mes: Mayo             |                            | nscurrido> 00:00:42      |   |
| Fecha Desde              | 01/05/2020 Fecha Hasta 15            | /05/2020       | <mark>echa Acreditar</mark> 14 | /05/2020 🔻 📑                               | 🖨 Procesar) 🛛 🕻       | ) <mark>pciones</mark> Sub | totalizado por: Grupo de | e |
| Ordenar por :            | Código C Nombre - Apelli             | do 🛛 🔿 Apellia | lo - Nombre                    | lr al có                                   | digo: 0               | - 📀                        |                          |   |
| 🛅 <u>N</u> ómina         | 📴 Denominaciones                     | 🔽 Cambiar Pe   | eriodo 🔲 Ma                    | ostrar empleados co                        | n total de ingresos ( | en cero                    |                          |   |
| Código Nombre            |                                      | Total Ingresos | Plan Pensiones<br>(ley 87-01)  | Seguro Familiar<br>De Salud (ley<br>87-01) | ISR                   | Total<br>Descuentos        | Neto a Pagar             |   |
|                          | ADMINISTRACIÓN                       |                |                                |                                            |                       |                            |                          |   |
| 2                        | LUIS JOSÉ TORIBIO PÉREZ              | 76,562.57      | 2,052.05                       | 2,173.60                                   | 12,406.78             | 16,632.43                  | 59,930.14                |   |
| 9                        | JUANA PEREZ PEÑA                     | 72,450.12      | 1,846.84                       | 1,956.24                                   | 11,304.46             | 16,847.66                  | 55,602.46                |   |
| 404296                   | JUAN ALEJANDRO PEREZ PEREZ           | 84,000.00      | 2,410.80                       | 2,553.60                                   | 14,176.45             | 19,140.85                  | 64,859.15                |   |
| 404299                   | FELIX GARCÍA DANO                    | 9,250.00       | 265.47                         | 281.20                                     | 0.00                  | 1,986.79                   | 7,263.21                 |   |
| 404305                   | ROSA PEREZ SOSA                      | 25,000.00      | 717.50                         | 760.00                                     | 927.00                | 2,404.50                   | 22,595.50                |   |
| 404306                   | JOSE PEREZ ROSA                      | 27,124.39      | 717.50                         | 760.00                                     | 1,245.66              | 2,723.16                   | 24,401.23                |   |
| 404307                   | MARIANA GARCIA PEÑA                  | 30,000.00      | 861.00                         | 912.00                                     | 1,743.32              | 3,516.32                   | 26,483.68                |   |
|                          |                                      | 324,387.08     | 8,871.16                       | 9,396.64                                   | 41,803.67             | 63,251.71                  | 261,135.37               |   |

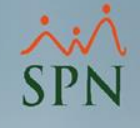

### Consulta Nómina en Proceso

Luego de haber sido procesada la nómina normal en pesos, se consulta para indexarla. Se hace click en el botón de la barra de botones resaltado debajo para abrir la ventana donde se inserta la tasa y se procede a indexar presionando el botón "Generar".

| 👸 Consulta Pre-Nóminas                                                                                                    |                                                                                    |
|----------------------------------------------------------------------------------------------------|------------------------------------------------------------------------------------|
| Opciones Imprimir Validaciones                                                                                                    |                                                                                    |
| ] 🗲 🔞 🚚 🎛 🗉 🔹 🚝 🧆 📓 💽 🔁 🕼                                                                                                    |                                                                                    |
| Tipo Nómina NOMINA ADMINISTRATIVA                                                                                                    | ✓ Orden Imprimir                                                                   |
| <ul> <li>Parametros para reportes de Validaciones Comparativas</li> <li>Excluir empleados que no tuvieron variación</li> <li>Sólo empleados que participaron en proceso nómina</li> </ul> | Año 2020 -                                                                         |
| Fecha Desde         Fecha Hasta         Neto Pagado         Codigo         Mes correspondiente           01/05/2020         15/05/2020         438,115,79         3         05 - Mayo     | Fecha Acreditar     Año correspondiente     A       14/05/2020     2020     Buscar |
|                                                                                                    | SPN - Nómina X                                                                     |
| Ordenar por : • Código       O Nombre - Apellido       O Apellido - Nombre         Image: Generación de Nómina en Proceso Indexada       X                                                | Indexación realizada exitosamente.                                                 |
| Nómina: NOMINA ADMINISTRATIVA del 01/05/2020 al 15/05/2020                                                                                                    | NETO NÓMINA EN PESOS: RD\$438,115.79<br>NETO NÓMINA INDEXADA: US\$7,823.49         |
| Tasa moneda: 56 Generar S Cancelar                                                                                                    | Aceptar                                                                            |
|                                                                                                    |                                                                                    |

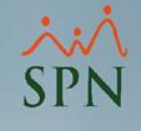

### Consulta Nómina en Proceso Indexada Luego de haber sido indexada se puede consultar desde la pantalla "Consulta Nómina en Proceso Indexada".

| 4 | 😴 Consulta de Nóminas en Proceso Indexadas 🛛 🔁                                                                                                  |             |                   |                   |                                  |                                     |               |                     |                   |   |
|---|----------------------------------------------------------------------------------------------------|-------------|-------------------|-------------------|----------------------------------|-------------------------------------|---------------|---------------------|-------------------|---|
|   | Opciones Imprimir Validaciones                                                                                                    |             |                   |                   |                                  |                                     |               |                     |                   |   |
| Ĩ |                                                                                                    |             |                   |                   |                                  |                                     |               |                     |                   |   |
|   | Compañía     Compañía     Orden     Image: Compañía       Tipo Nómina     NOMINA ADMINISTRATIVA     Image: Compañía     Año     Image: Compañía |             |                   |                   |                                  |                                     |               |                     |                   |   |
|   | Fech                                                                                                    | ha Desde    | Fecha Hasta       | Neto Pag          | ado                              | Mes correspo                        | ndiente       | Fecha Acre          | ditar Tasa        |   |
|   | 01/05/2                                                                                                    | 2020        | 15/05/2020        |                   | \$7,823.49 05                    | - Mayo                              |               | 14/05/2020          | 56.00             |   |
|   | Ordenar                                                                                                    | nor: • Cód  |                   | pellida C 4       | pellido - Nom                    |                                     | Mostrar emple | eados con 'Nel      | o Pagado' en cero | • |
|   | Código                                                                                                    |             | Nombre            | Total<br>Ingresos | Plan<br>Pensiones<br>(ley 87-01) | Seguro<br>Familiar De<br>Salud (ley | ISR           | Total<br>Descuentos | Neto a Pagar      |   |
|   |                                                                                                    | ADMINIST    | RACIÓN            |                   |                                  |                                     |               |                     |                   |   |
|   | 2                                                                                                    | LUIS JOSÉ 1 | TORIBIO PÉREZ     | 1,367.19          | 36.64                            | 38.81                               | 221.55        | 297.01              | 1,070.18          |   |
|   | 9                                                                                                    | JUANA PER   | EZ PEÑA           | 1,293.75          | 32.98                            | 34.93                               | 201.87        | 300.85              | 992.90            |   |
|   | 404296                                                                                                    | JUAN ALEJA  | ANDRO PEREZ PEREZ | 2 1,500.00        | 43.05                            | 45.60                               | 253.15        | 341.80              | 1,158.20          |   |
|   | 404299                                                                                                    | FELIX GARU  | JA DANU           | 165.18            | 4.74                             | 5.02                                | 10.00         | 35.48               | 129.70            |   |
|   | 404305                                                                                                    | INCE DEDE   | 2 303A<br>7 dask  | 446.43            | 12.81                            | 13.57                               | 16.55         | 42.94               | 403.49            |   |
|   | 404306                                                                                                    | MARIANA G   | ABCIA PEÑA        | 404.30            | 12.01                            | 16.29                               | 22.24         | 40.03               | 433.74            |   |
|   | 404507                                                                                                    | MAINANA G   |                   | 5,792,62          | 158.41                           | 167.79                              | 746.49        | 1,129.50            | 4,663.13          |   |

### Reportes de validación en Pre-Nóminas

| 🕞 Consulta de Nóminas e | n Proceso Indexadas                  |                    |                 | ×      |
|-------------------------|--------------------------------------|--------------------|-----------------|--------|
| Opciones Imprimir       | Validaciones                         |                    |                 |        |
| 4 2 3 4                 | Resumen Total                        |                    |                 |        |
|                         | Resumen Total por Descripción        |                    |                 |        |
| Lompania                | Reporte Ingresos/Descuentos          |                    |                 |        |
|                         | Reporte Nómina (Nivel-Clasificación) |                    | · ·             | Buscar |
| Fecha Desde F           | Reporte Nómina (Grupos - V)          | es correspondiente | Fecha Acreditar | Tasa 🔺 |
| 01/05/2020 15/0         | Reporte Nómina (Personalizado)       | ауо                | 14/05/2020      | 56.00  |

### Debajo ejemplo del Resumen Total

#### COMPAÑIA

#### Conceptos de Ingresos y Descuentos

#### **RESUMEN TOTAL EN US\$**

#### NOMINA ADMINISTRATIVA Del 01/05/2020 Al 15/05/2020

| CODIGO MOVIM. | DESCRIPCION                          | VALOR    |
|---------------|--------------------------------------|----------|
| 1             | Salario                              | 9,312.41 |
| 14            | EXTRAS DIURNAS 35%                   | 128.34   |
| 16            | FERIADAS DIURNAS 100%                | 144.65   |
| 18            | Otros Ingresos                       | 42.86    |
|               | Ingresos                             | 9,628.25 |
| 1             | Isr                                  | 1,082.78 |
| 3             | Plan Pensiones (ley 87-01)           | 267.27   |
| 4             | Seguro Familiar De Salud (ley 87-01) | 283.10   |
| 9             | Seguro Médico Complementario         | 19.64    |
| 10            | Dependientes Adicionales             | 85.01    |
| 12            | Cuentas por Cobrar Empleados         | 62.50    |
| 13            | Otros Descuentos                     | 4.46     |
|               | Descuentos                           | 1,804.76 |
|               | Total a Pagar                        | 7.823.50 |

#### PRELIMINAR

#### Fecha: 11/05/2020 Hora: 10:01 pm

Página: 1

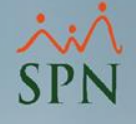

### Posteo o Cierre de Nóminas

Para postear la nómina se debe hacer desde la consulta de nómina en proceso, la normal en pesos dominicanos, presionando el botón resaltado en amarillo.

Desde esta pantalla también se pueden obtener más reportes de validación que desde la pantalla de nóminas indexadas.

| 👸 Consulta Pre-Nóminas                        |                                                                                                    |                                                                                                    |  |  |
|-----------------------------------------------|----------------------------------------------------------------------------------------------------|----------------------------------------------------------------------------------------------------|--|--|
| Opciones Imprimir Val                         | idaciones                                                                                                    |                                                                                                    |  |  |
| 🔁 🕡 🔳 🖼 🖻                                     | Resumen Total                                                                                                  |                                                                                                    |  |  |
| Tipo Nómina NOMINA.                           | Reporte Ingresos/Descuentos<br>Reporte de Horas Trabajadas                                                     | Orden F L                                                                                                |  |  |
| Excluir empleados q                           | Reporte Nómina (Nivel-Clasificación)<br>Reporte Nómina (Grupos - V)                                            |                                                                                                    |  |  |
| Fecha Desde Fecha Has<br>01/05/2020 15/05/202 | Reporte Nómina (Grupos - H)<br>Reporte Nómina (Grupos - Dptos)                                                 | Fecha Acreditar Año correspondiente     Buscar     Buscar                                                |  |  |
| Ordenar por :                                 | Reporte Nómina (Personalizado)<br>Reporte Nomina (Personalizada II)<br>Reporte Nómina por Hora (Personalizado) | Mostrar empleados con 'Neto Pagado' en cero<br>Ir al código : 0                                          |  |  |
| Cádica                                        | Reporte Pago (Cheque)                                                                                          |                                                                                                    |  |  |
|                                               | Validaciones Comparativas                                                                                      | Actual vs Anterior Igual Período                                                                         |  |  |
| <u> </u>                                      | Transacciones Nóminales                                                                                        | Actual vs Anterior Igual Período Detalle Ingresos<br>Actual vs Anterior Igual Período Detalle Descuentos |  |  |
| 2                                             | Exportar a Excel                                                                                               |                                                                                                    |  |  |
|                                               |                                                                                                    | Actual vs Anterior<br>Actual vs Anterior Detalle Ingresos<br>Actual vs Anterior Detalle Descuentos       |  |  |
|                                               |                                                                                                    | Empleados Con Ingresos Brutos Mayores a:<br>Empleados Con Ingresos Netos Mayores a:                      |  |  |
|                                               |                                                                                                    | Empleados Nuevos<br>Reporte Cambio de Cuentas<br>Empleados con Depósitos Duplicados                      |  |  |

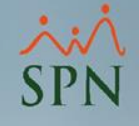

### Reportes y Archivos definitivos

Una vez que ha sido cerrada la nómina puede consultarse desde la pantalla "Consulta de Nóminas", desde la cual se puede generar reportes en pesos dominicanos y también indexarla en USD.

| 👸 Consulta de Nóminas                                             |                                    |
|-------------------------------------------------------------------|------------------------------------|
| Opciones Imprimir Validaciones                                    |                                    |
| 4 5 i k 2 0 0 i k 2 0 0 i k 2 0 0 0 0 0 0 0 0 0 0 0 0 0 0 0 0 0 0 | SPN - Nómina X                     |
| Tipo Nómina NOMINA ADMINISTRATIVA                                 | Indexación realizada exitosamente. |
| 🛃 Generación de Nómina en Dólares 🛛 🗙                             |                                    |
| Nómina: NOMINA ADMINISTRATIVA del 01/05/2020 al 15/05/2020        | NETO NÓMINA INDEXADA: US\$7,823.49 |
| Tasa: US\$ <mark>56 🥑 Generar</mark> 🥹 Cancelar                   | ar Aceptar 2                       |

Luego debe ir a la pantalla "Consulta de Nómina Indexada" para generar los volantes impresos y generar el archivo de transferencia bancaria utilizando los dos botones resaltados.

| 🦸 Consulta de Nóm              | ninas Indexadas    |             |                     |                         | ×      |  |  |
|--------------------------------|--------------------|-------------|---------------------|-------------------------|--------|--|--|
| Opciones Imprimir Validaciones |                    |             |                     |                         |        |  |  |
|                                |                    |             |                     |                         |        |  |  |
| Compañía COMPAÑIA Drden 🐺 🟦    |                    |             |                     |                         |        |  |  |
| Tipo Nómina NON                | MINA ADMINISTRATIV | Ά           | ▼                   | <mark>Año</mark> 2020 💌 | Buscar |  |  |
| Fecha Desde                    | Fecha Hasta        | Neto Pagado | Mes correspondiente | e Fecha Acreditar       | Tasa 🔺 |  |  |
| 01/05/2020                     | 15/05/2020         | \$7,823.49  | 05 - Mayo           | 14/05/2020              | 56.00  |  |  |
| 16/03/2018                     | 31/03/2018         | \$10,153.23 | 03 - Marzo          | 31/03/2018              | 51.00  |  |  |

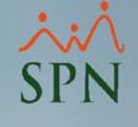

## Manejo de Nóminas en USD